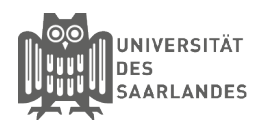

# Manuelle Einrichtung auf einem Windows Phone

In dieser Anleitung wird beschrieben, wie Sie die Installation auf einem Windows Phone für die Universität des Saarlandes, der htw saar oder HBK Saar vornehmen. Sollten Sie eduroam bereits Manuell eingerichtet haben, so sollten Sie vorher das eduroam Netzwerk wie folgt löschen. Gehen Sie auf Einstellungen --> Netzwerk und WLAN --> WLAN --> Bekannte Netzwerke verwalten. Anschließend müssen Sie das Netzwerk "eduroam" auswählen und auf "Verwerfen" klicken.

## 1 Zertifikate laden

Laden Sie sich Bitte die Zertifikate unter folgender URL herunter.

https://www.pki.dfn.de/wurzelzertifikate/globalroot2/

Klicken Sie dazu auf den Link "**.cert**". Sie werden nun gefragt ob Sie das Zertifikat installieren möchten. Bitte installieren Sie dieses nun

### 2) eduroam einrichten

Wählen Sie nun unter **Einstellungen** --> **Wlan** das Netzwerk "**eduroam**" aus. geben Sie nun Ihren Benutzernamen **<Kennung>@uni-saarland.de** oder **<Kennung>@htw-saarland.de** oder **<Kennung>@hbksaar.de** ein.

Wählen Sie als nächstes unter **"Zertifikatüberprü**fung" denk Punkt **"Zertifizierungsstelle**" aus. Klicken Sie als nächstes auf **"Zertifikat auswählen"** und wählen Sie hier das zuvor installierte **"T-TeleSec Global Root Class 2**" Zertifikat aus.

Als letztes sollten Sie noch unter EAP-Metode "**PEAP MS-CHAP V2**" auswählen.

#### Wurzelzertifikat T-Telesec Global Root Class 2

Dieses Wurzelzertifikat ist in den unter Integration DFN-PKI aufgeführten Anwendungen und Betriebssystemen vorinstalliert und muss dort nicht mehr importiert werden.

#### Gültigkeit

- 1. Oktober 2008, 10:40:14 GMT bis
- 1. Oktober 2033, 23:59:59 GMT

#### Formate

 Das Zertifikat im Binärformat (DER-Format) zum Import in Anwendungen (Webbrowser, E-Mailprogramme etc.); MIME-Typ: application/xx509-ca-cert Datei-Extensions: <u>.crt</u>.der

# **3** Mit dem Wlan verbinden

Anscchließend können Sie mit einem Klick auf "**Fertig**" die Einrichtung abschließen und sich versuchen mit dem Wlan zu verbinden.

| Anmelden                            |                                     |
|-------------------------------------|-------------------------------------|
| eduroam wird hergestellt.           |                                     |
| Verbinden über                      |                                     |
| Benutzername und Kennwort V         |                                     |
| Benutzername                        |                                     |
| <kennung>@uni-saarland.de</kennung> | <kennung>@htw-saarland.de</kennung> |
| Kennwort                            |                                     |
|                                     |                                     |
| Serverzertifikatüberprüfung         |                                     |
| Zertifizierungsstelle               | ~                                   |
|                                     |                                     |
| T-TeleSec Global Root Class 2       |                                     |
|                                     |                                     |
| Details                             |                                     |
| EAP-Methode                         |                                     |
| Fertig                              | Abbrechen                           |

J 14.06

#### Stand 1.07.2019

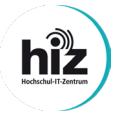

Universität des Saarlandes Servicedesk Campus-Center Gebäude A4 4 Raum 0.20

Telefon: 0681/302 - 2222 support@hiz-saarland.de htw saar Campus Alt-Saarbrücken Goebenstraße 40 Gebäude 8, 1. OG, Raum 8128 66117 Saarbrücken

Telefon: 0681/5867 - 777 it-service@hiz-saarland.de